Cambio de idioma del Ianseo

Para traducir al ianseo necesitamos tener una tablilla de puntuación para escanear

|       |          | Se                                           | tup                                                           | ≡ Menu                  |
|-------|----------|----------------------------------------------|---------------------------------------------------------------|-------------------------|
| Scan  | QR code  | Device<br>232184<br>Scan                     | ID<br>3C-3D33-42C<br><b>QR-code</b>                           | E-AE99-B3B              |
|       |          |                                              |                                                               |                         |
|       |          |                                              |                                                               |                         |
|       | A previo | Scorel<br>ous Pro QF<br>Use thi              | <b>keeper</b><br>R-code was fou<br>s code?                    | ind.                    |
|       | Oł       |                                              | Cance                                                         | el                      |
|       |          |                                              |                                                               |                         |
|       |          |                                              |                                                               |                         |
|       |          |                                              |                                                               |                         |
|       |          | Se                                           | tup                                                           | ≡ Menu                  |
|       |          | Set<br>Device<br>232184<br>ttp://th<br>Scan  | tup<br>ID<br>3C-3D33-42Ci<br>ader.ddns.net/<br><b>QR-code</b> | E-AE99-B3BI<br>Api/ISK/ |
| South |          | Se<br>Device<br>232184<br>ittp://itt<br>Scan | tup<br>ID<br>3C-3D33-42C<br>ader.ddns.net/<br><b>QR-code</b>  | E-AE99-B3B:<br>Api/ISK/ |
|       |          | Ser<br>Device<br>232184<br>ittp://th<br>Scan | tup<br>ID<br>3C-3D33-42Ci<br>ader.ddns.net/<br><b>QR-code</b> | E-AE99-B3BI<br>Api/ISK/ |
|       |          | Set<br>Device<br>232184<br>ttp://tt<br>Scan  | tup<br>JD<br>3G-3D33-42C<br>aader.ddns.net/<br><b>QR-code</b> | E-AE99-B3B1<br>Api/ISK/ |

Abrimos lanseo, si lo hemos usado ya alguna vez, nos aparecerá esta pantalla, le damos a "Cancel". Si no lo hemos usado pasamos a la imagen siguiente

Una vez en esta pantalla le damos a "Scan QR Code", para escanear la tablilla

|                                                                                    | 0005                                                                                                    | ∃ Menu     |  |
|------------------------------------------------------------------------------------|----------------------------------------------------------------------------------------------------|------------|--|
| Scan QR o                                                                          | ode Competition Code                                                                                                    |            |  |
|                                                                                    | AL-22-04                                                                                                    |            |  |
| Server Inform<br>http://thader.                                                    | ation<br>ddns.net/Api/ISK/                                                                                                    | $\bigcirc$ |  |
| Competition I<br>4ª Tirada de L<br>1057 - Club A<br>Polideportivo<br>Serie a 70m/5 | nformation<br>.iga Regional de Aire Libre 20:<br>rqueros Agarco - San Javier<br>San Javier, 22-05-2022 - 22-0<br>50m, 2 Distancias | $\bigcirc$ |  |
| Stage                                                                              | Qualifications                                                                                                    | 0          |  |
| Session                                                                            | 1                                                                                                    | 0          |  |
| Target #                                                                           | 1                                                                                                    | 0          |  |
| Distance                                                                           |                                                                                                    |            |  |
| Choose value 📀                                                                     |                                                                                                    |            |  |
|                                                                                    |                                                                                                    |            |  |

l escanear saldrá esta pantalla, pulsamos en "Menu"

| Scan QR o                      | 0 | Pro Entry        |  |
|--------------------------------|---|------------------|--|
|                                | 0 | Manual Entry     |  |
| Server Inform http://thader.   | 0 | Change Language  |  |
| Competition<br>4ª Tirada de    | 0 | Update Languages |  |
| Polideportivo<br>Serie a 70m/: | 0 | About            |  |
| Session                        | 0 | Close menu       |  |
| Target #                       |   |                  |  |
| Distance                       |   |                  |  |
| Choose value                   |   |                  |  |
|                                |   |                  |  |

En esta pantalla pulsamos en "Update Languages"

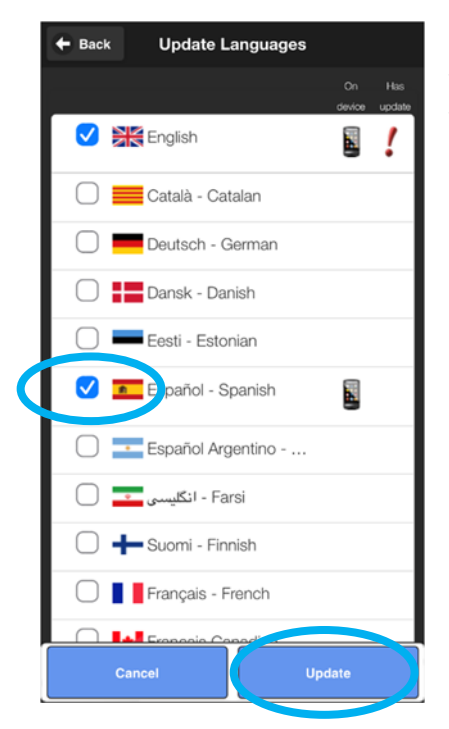

Buscamos el idioma que queremos, en nuestro caso español y lo seleccionamos, y luego le damos a "Update", si no vemos Update, tenemos que seguir bajando la lista de idiomas y sale al final.

| 🕈 Back     | Up late Lang     | juages      |                 |
|------------|------------------|-------------|-----------------|
|            |                  | On<br>devio | Has<br>e update |
| <b>V</b>   | English          |             | !               |
|            | Català - Catalar | ı           |                 |
|            | Deutsch - Germ   | nan         |                 |
|            | Dansk - Danish   |             |                 |
|            | Eesti - Estonian |             |                 |
| <b>V 1</b> | Español - Span   | ish 📱       |                 |
|            | Español Argent   | ino         |                 |
|            | Farsi - انگلیسی  |             |                 |
|            | Suomi - Finnish  |             |                 |
|            | Français - Frend | ch          |                 |
|            |                  | lion        |                 |
| c          | ancel            | Update      |                 |

Una vez actualizado pulsamos en Back para volver al menú anterior.

|                                                                                    | 0005 🗮 Menu                                                                                                    |
|------------------------------------------------------------------------------------|----------------------------------------------------------------------------------------------------|
| Scan QR c                                                                          | ode Competition Code                                                                                                    |
|                                                                                    | AL-22-04                                                                                                    |
| Server Inform<br>http://thader.                                                    | ation<br>ddns.net/Api/ISK/                                                                                                    |
| Competition I<br>4ª Tirada de L<br>1057 - Club A<br>Polideportivo<br>Serie a 70m/5 | nformation<br>.iga Regional de Aire Libre 20:<br>rqueros Agarco - San Javier<br>San Javier, 22-05-2022 - 22-0<br>60m, 2 Distancias |
| Stage                                                                              | Qualifications                                                                                                    |
| Session                                                                            | 1                                                                                                    |
| Target #                                                                           | 1                                                                                                    |
| Distance                                                                           |                                                                                                    |
| Choose valu                                                                        | ie 🛇                                                                                                    |
|                                                                                    |                                                                                                    |

Ø Pro Entry Scan QR o Ø Manual Entry Server Inform Change Language Competition I 4ª Tirada de I 1057 - Club A Polideportivo Serie a 70m/s 0 Update Languages ( About Stage 0 Close menu Session Target # Distance Choose val

Y esta vez pulsamos en Change Language"

## Yolvemos a pulsar en "Menu"

|                                                     | Setup                            | ≡ Menu |
|-----------------------------------------------------|----------------------------------|--------|
| Scan OR code                                        | Competition C                    | ode    |
| Server Information<br>http://thader.ddns.ne<br>Char | l<br>at/Api/ISK/<br>nge Language | 9      |
| 4ª T<br>105 Choose the la<br>Pol<br>Ser             | nguage you wan<br>English        |        |
| Ses                                                 | ок                               |        |
| Distance<br>Choose value 📀                          | 1                                | 0      |
|                                                     |                                  |        |

Nos saldrá esta pantalla para elegir el idioma dandole a la flechita

|                 |                     | Setup           | ≡ Menu     |
|-----------------|---------------------|-----------------|------------|
| Scan Q          | R code              | Competition     | Code       |
|                 |                     | AL-22-04        |            |
| Server Info     | rmation<br>ler.ddns | .net/Api/ISK/   |            |
| Con             | Ch                  | ange Language   |            |
| 4º T<br>105 Cho | ose the             | language you wa | int to use |
| Pol<br>Ser      |                     | English         | 0          |
| Stag            | / Engli:            | sh              | 5          |
| Ses             | Espai               | ñol - Spanish   |            |
| Number          |                     |                 |            |
|                 |                     | 1               | 0          |
| Distance        |                     |                 |            |
| Choose          | /alue 🕐             |                 |            |
|                 |                     |                 |            |
|                 |                     |                 |            |

Seleccionamos el idioma que queremos, "Español en este caso.

| Scan QR code<br>Competition Code<br>AL-22-04<br>Server Information<br>http://thader.ddns.net/Api/ISK/<br>Change Language<br>Choose the language you want to use<br>Poi<br>Ser<br>Choose the language you want to use<br>Poi<br>Ser<br>Cancel OK<br>Ses<br>Number<br>1<br>OK<br>Ses |                                             | Setup           | ≡ Menu    |
|----------------------------------------------------------------------------------------------------|---------------------------------------------|-----------------|-----------|
| AL-22-04                                                                                                    | Scan QR code                                | Competition 0   | Code      |
| Server Information http://thader.ddns.net/Api/ISK/ Change Language Choose the language you want to use Poiser Star Cancel OK Ses Number 1 O Distance                                                                                                    | 日 2日<br>不可能注<br>日 時時代                       | AL-22-04        |           |
| Change Language<br>4°<br>105<br>Pol<br>Ser<br>Star<br>Cancel OK<br>Number<br>1<br>Distance                                                                                                    | Server Information<br>http://thader.ddns.ne | et/Api/ISK/     |           |
| 4°<br>105<br>Pol<br>Stac<br>Stac<br>Cancel OK<br>Number<br>1<br>OK<br>Distance                                                                                                    | Char                                        | nge Language    |           |
| Star<br>Star<br>Star<br>Cancel OK<br>Number<br>1                                                                                                    | 4° T<br>105 Choose the la                   | inguage you wai | nt to use |
| Stac<br>Ses<br>Number<br>Distance                                                                                                    | Ser Espa                                    | iñol - Spanish  | 0         |
| Number 1 📀                                                                                                    | Star<br>Cancel                              | OF              |           |
| Distance                                                                                                    | Number                                      |                 |           |
| Distance                                                                                                    |                                             | 1               |           |
|                                                                                                    | Distance                                    |                 |           |
| Choose value 📀                                                                                                    | Choose value 🚫                              |                 |           |
|                                                                                                    |                                             |                 |           |

Y le damos a Ok

| Configuración 🛛 🚍 Menú                                                             |                                                                                                   |                                                       |                   |  |
|------------------------------------------------------------------------------------|---------------------------------------------------------------------------------------------------|-------------------------------------------------------|-------------------|--|
| Escanear e                                                                         | el código QR                                                                                      | Código di<br>Competic<br>AL-22-0                      | e la<br>ción<br>4 |  |
| Información d<br>http://thader.                                                    | lel Servidor<br>ddns.net/Api/ISI                                                                  | ¢/                                                    | $\bigcirc$        |  |
| Información d<br>4º Tirada de L<br>1057 - Club A<br>Polideportivo<br>Serie a 70m/5 | le la Competició<br>Liga Regional de<br>Arqueros Agarco<br>9 San Javier, 22-0<br>50m, 2 Distancia | n<br>Aire Libre 2<br>- San Javie<br>95-2022 - 22<br>s | 20: 📀             |  |
| Ronda                                                                              | Quali                                                                                             | fications                                             | 0                 |  |
| Sesión                                                                             |                                                                                                   | 1                                                     | 0                 |  |
| Número                                                                             |                                                                                                   | 1                                                     | 0                 |  |
| Distancia<br>Choose valu                                                           | ae 🛇                                                                                              |                                                       |                   |  |
|                                                                                    |                                                                                                   |                                                       |                   |  |

Y se nos quedaría la app en español